## 如何透過「AEON香港」手機應用程式申請貸款?

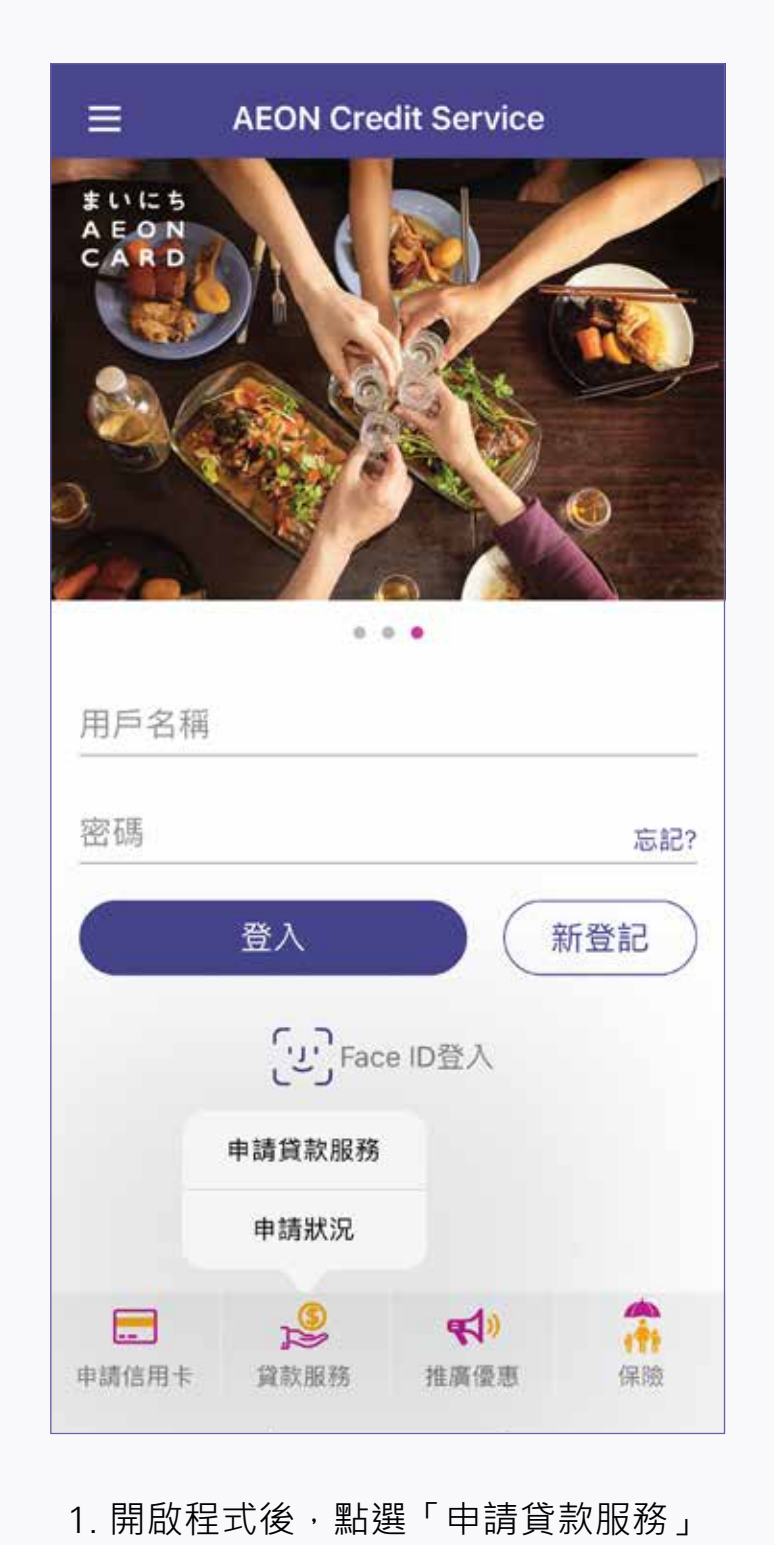

- Ξ 申請貸款服務 申請流程 1 掃描香港身份證 2 拍攝自拍照 ③ 輸入個人資料 ④ 上載所需文件 (如:住址證明及入息證明) 5 提交申請 6 等待進行批核 7 通過電子簽名確認貸款協議 請準備您的 1 香港身份證 2 最近3個月之住址證明 (如: 電費單,銀行月結單) 3 入息證明 (如: 最近之薪俸税單或最近3個月之薪金證明文件) 同意使用電子簽名 ✔ 點選方格即表示我同意以電子方式填寫,簽署和/或 提交所有申請,聲明和任何其他所需文件。 下一步
- 2. 細閱申請流程、同意使用電子簽名條款 及「擬借款人須知」, 然後按「下一步」

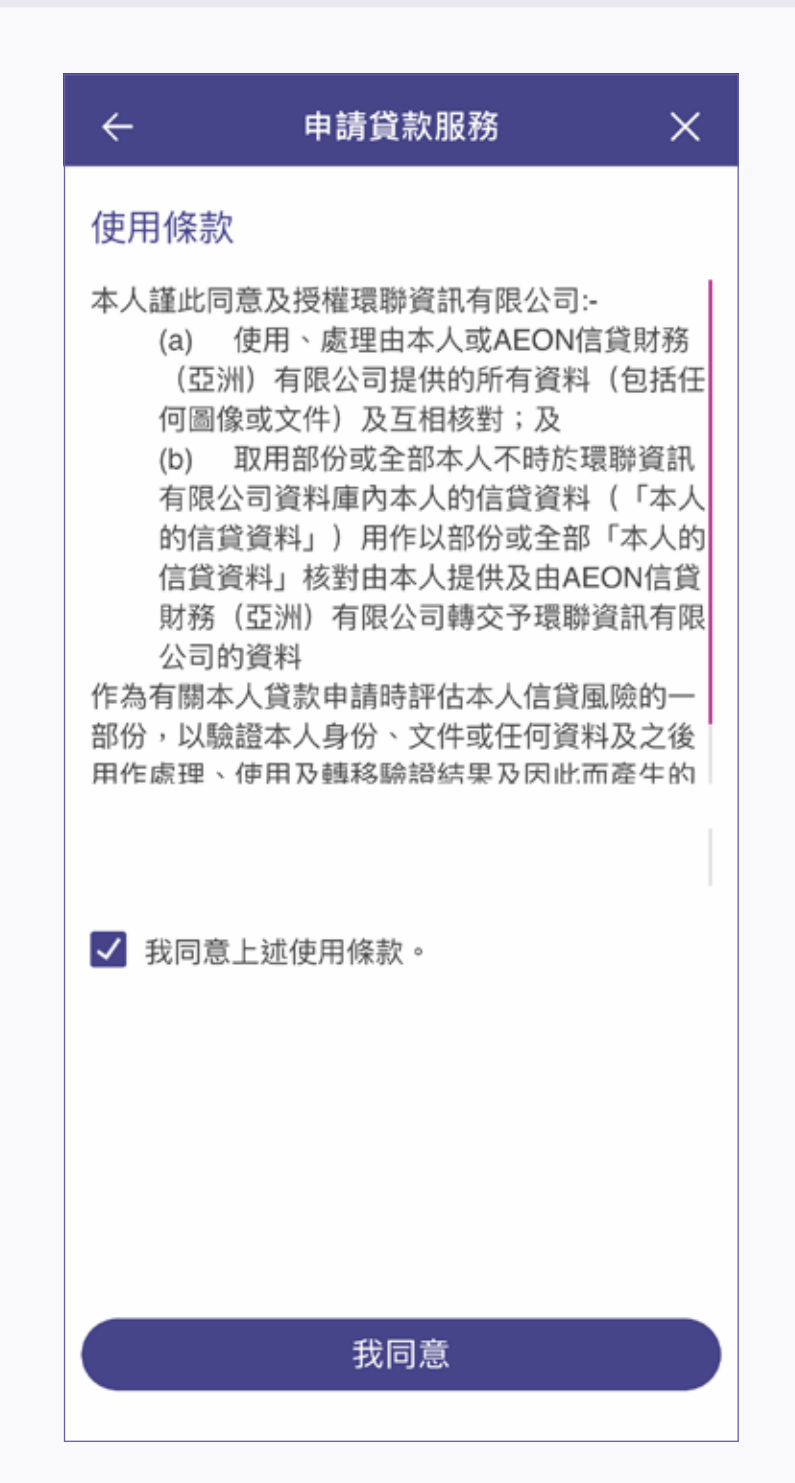

3. 細閱使用條款,然後按「我同意」

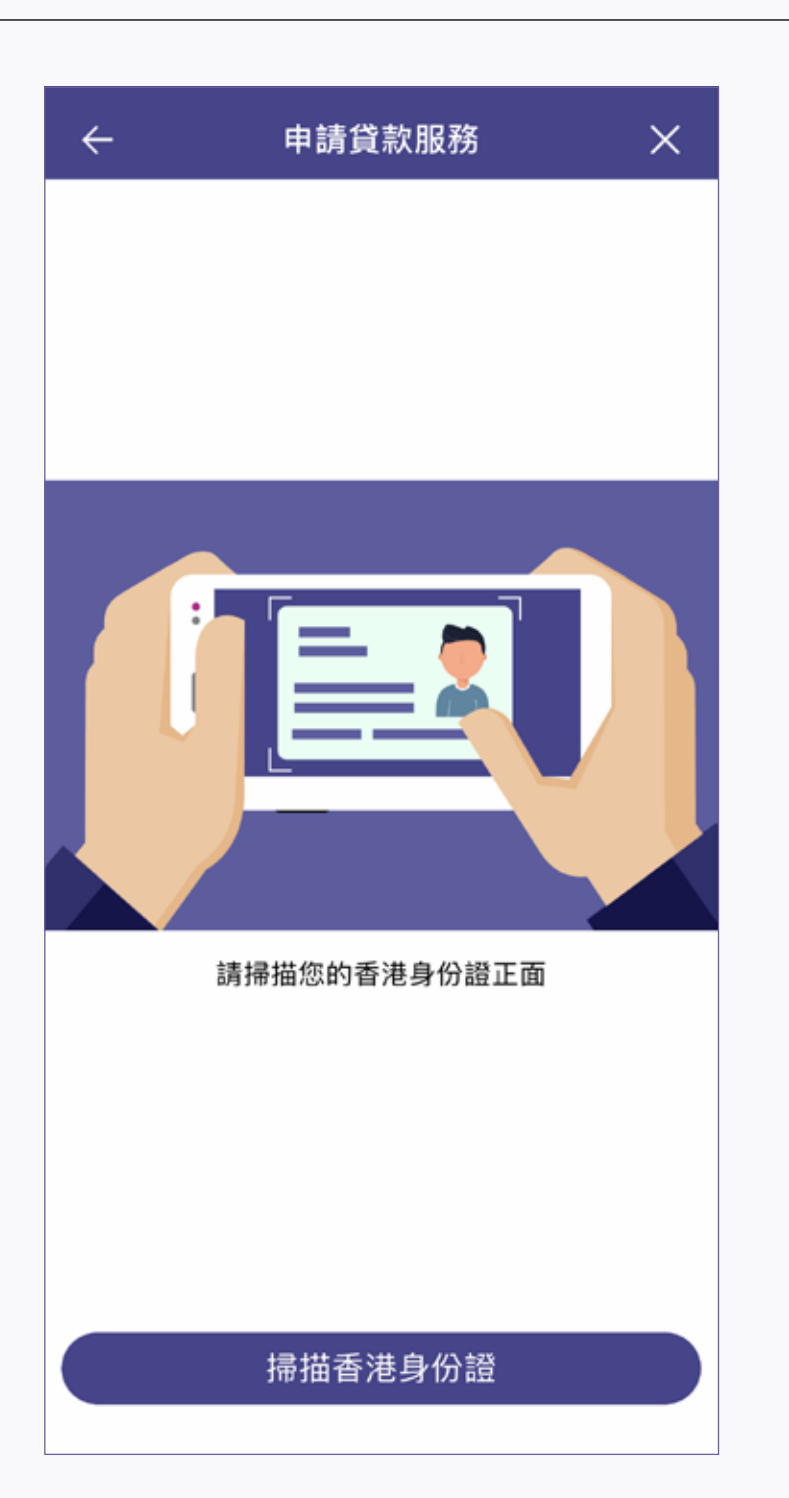

4. 按「掃描香港身份證」掃描身份證正面

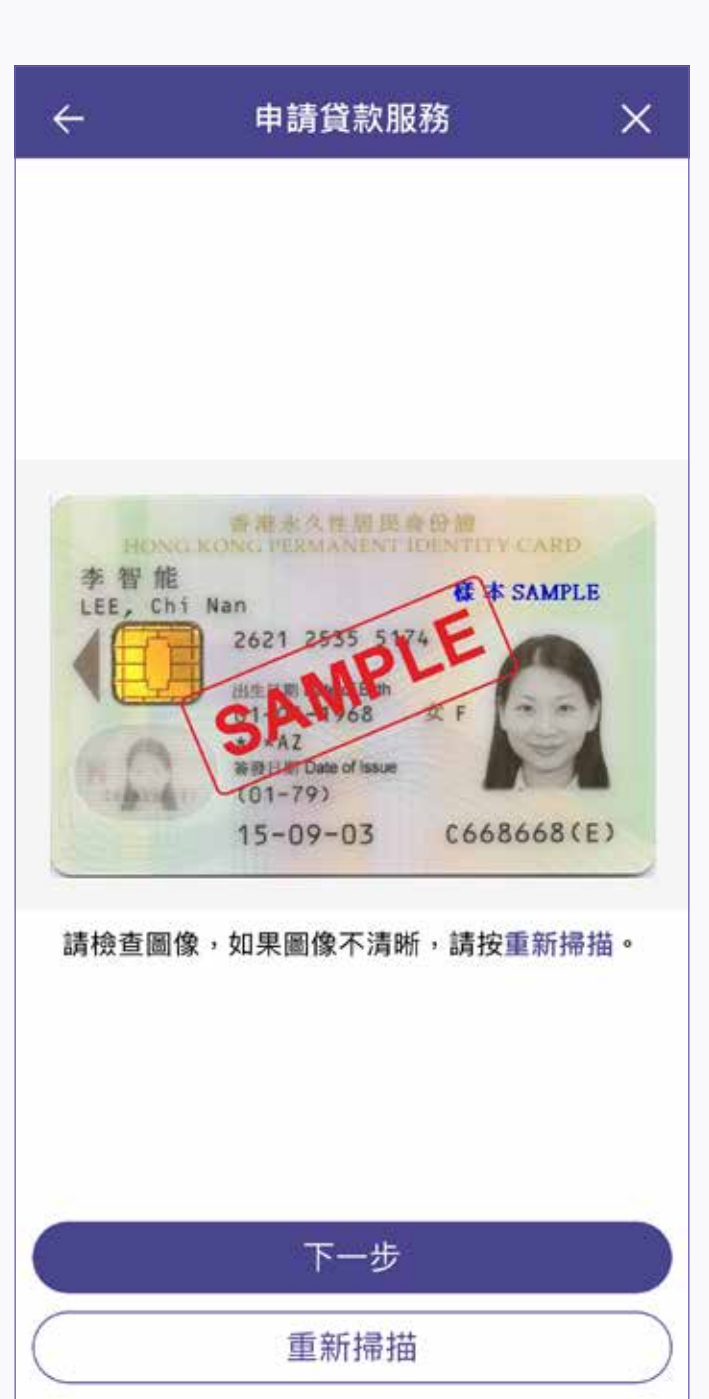

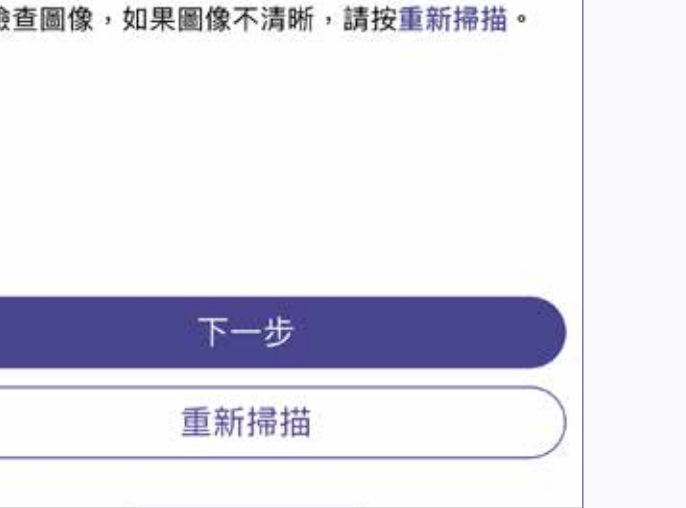

5. 檢查圖像, 然後按「下一步」

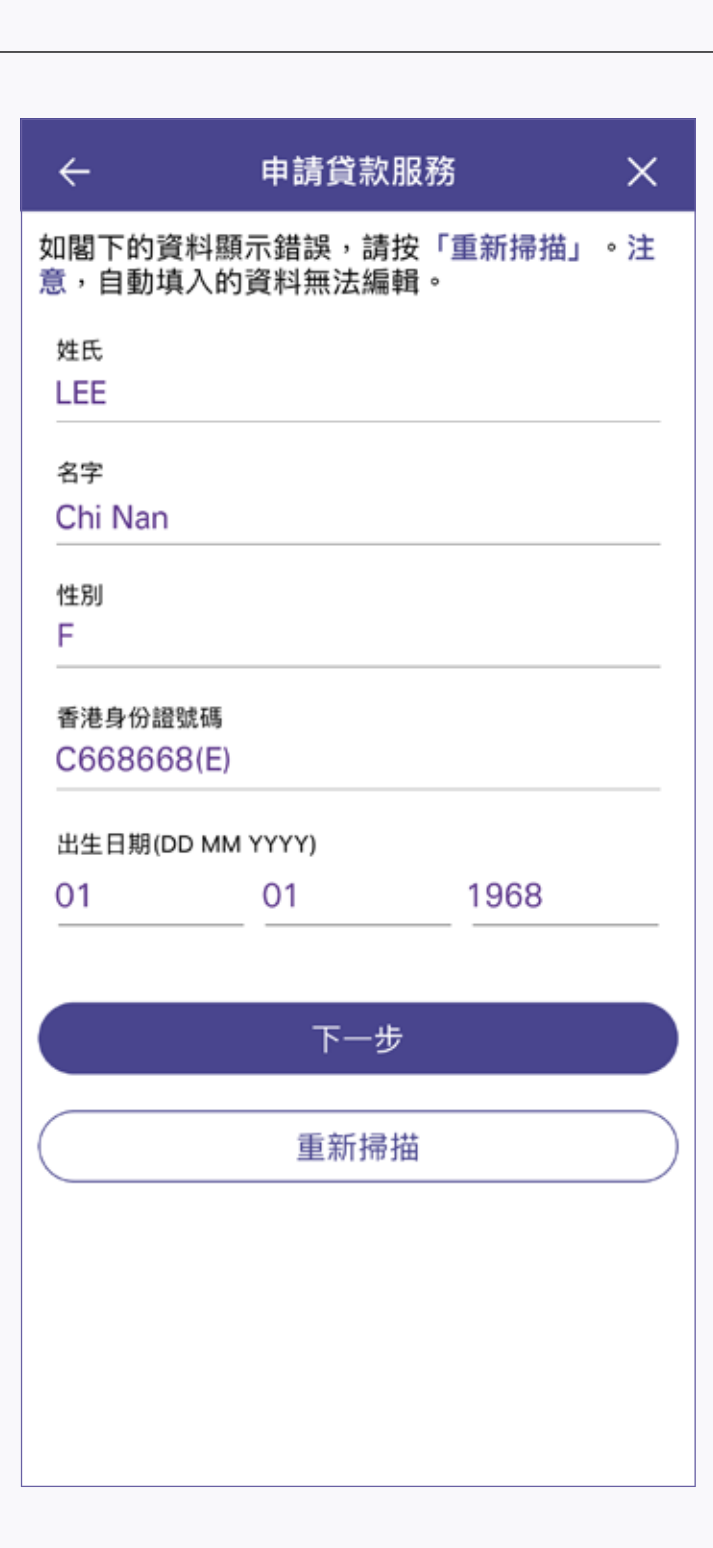

6. 檢查已自動填寫的個人資料, 然後按「下一步」。如資料不正確, 可按「重新掃描」再次掃描身份證

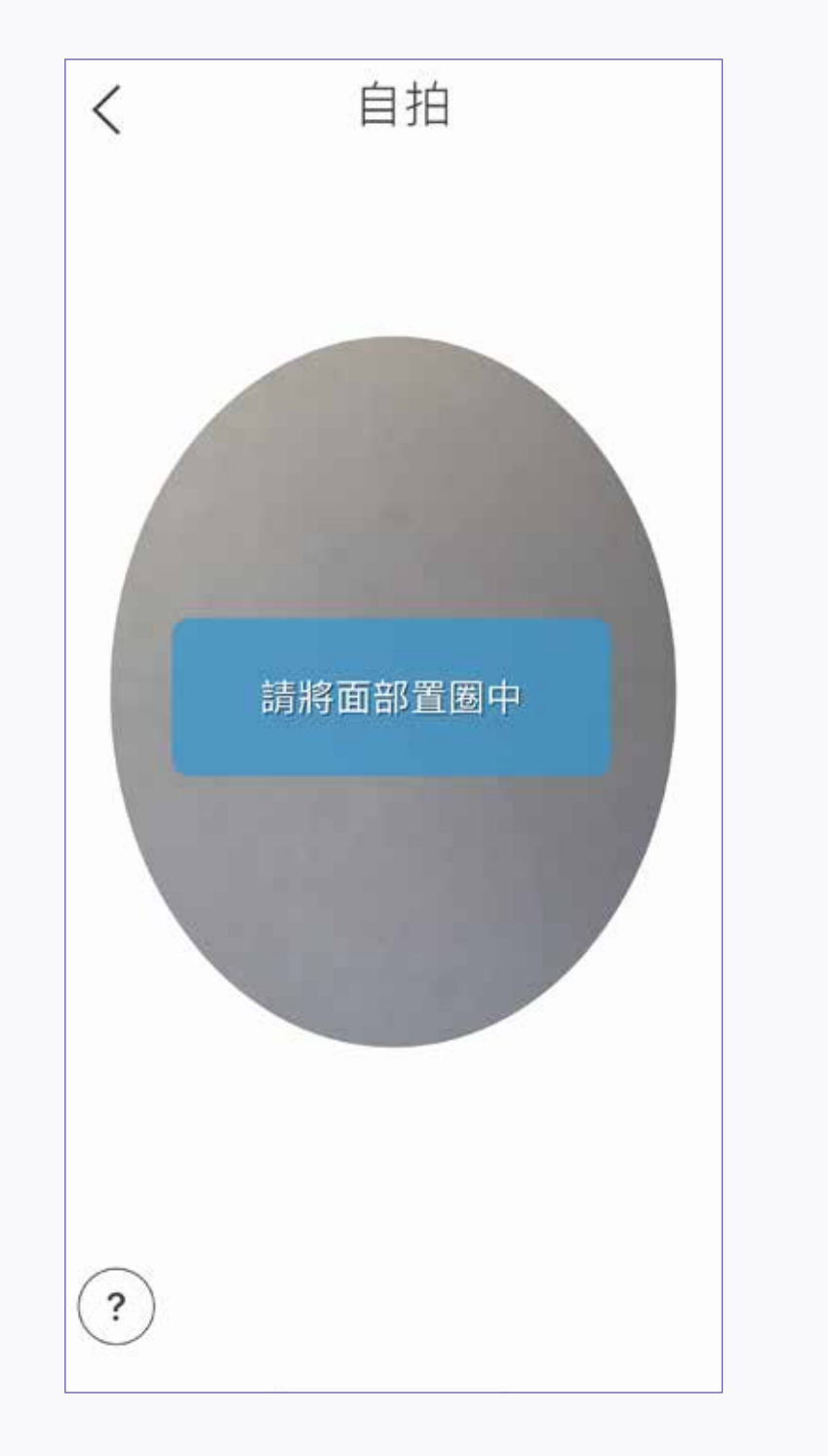

| ÷     | 申請貸款服務     | × |
|-------|------------|---|
| 請選擇貸款 | 類別:        |   |
|       |            |   |
|       |            |   |
|       |            |   |
|       |            |   |
|       |            |   |
|       |            |   |
|       | AEON 私人貸款  |   |
|       | AEON 交稅易貸款 |   |
|       |            |   |
|       |            |   |
|       |            |   |
|       |            |   |
|       |            |   |
|       |            |   |

| ÷                    | 申請貸款服務 | ×          |
|----------------------|--------|------------|
| 1<br>個人資料            | 2-3    | -4         |
| 香港身份證資料              | 4      |            |
| 姓氏                   |        | LEE        |
| 名字                   |        | Chi Nan    |
| 性別                   |        | F          |
| 香港身份證號碼              | ŝ      | C668668(E) |
| 出生日期<br>(DD MM YYYY) | 1      | 01-01-1968 |
| 個人資料                 |        |            |
| 國籍<br>香港             |        | ~          |
| <sup>婚姻狀況</sup> 〇 已婚 |        |            |
|                      | 下一步    |            |

9. 填寫個人資料,然後按「下一步」

| ÷                        | 申請貸款服務    | ×   |
|--------------------------|-----------|-----|
| <b>シー</b><br>職業          | 2 3       | -4  |
| 工作狀況<br>在職               |           | ~   |
| <sup>業務性質</sup><br>其他    |           | ~   |
| 公司名稱<br>SKYEY            |           |     |
| <sup>職位</sup><br>經理及行政人員 | 員         | ~   |
| 月薪<br>HK\$ 10000         |           |     |
| 公司地址                     |           |     |
| TSUEN WAN                |           |     |
| 如需更新公司:                  | 地址,請填妥以下資 | ₩→。 |
| 公司電話                     | 下一步       |     |
|                          |           |     |

10. 填寫職業資料,然後按「下一步」

| ÷                | 申請貸款服務              | ×  |
|------------------|---------------------|----|
| <b>2</b><br>貸款指示 | <b>~</b> 3          | -4 |
| 欲借貸款金額           |                     |    |
| •                | HK\$ <b>30</b> ,000 | Ð  |
| 還款期<br>12 個月     |                     | ~  |
|                  |                     |    |
|                  |                     |    |
|                  |                     |    |
|                  |                     |    |
|                  |                     |    |
|                  | 下一步                 |    |

11. 填寫「欲借貸款金額」及「還款期」, 然後按「下一步」

| ×                 | 申請貸款服務     | ÷                  |
|-------------------|------------|--------------------|
|                   | <b>夏米斗</b> | 港身份證資              |
| LEE               |            | 性氏                 |
| Chi Nan           |            | 名字                 |
| F                 |            | 生別                 |
| C668668(E)        | 石馬         | 香港身份證號码            |
| 01-01-1968        | Y)         | 出生日期<br>DD MM YYYY |
| (編輯               |            | 人資料                |
| 香港                |            | 國籍                 |
| 單身                |            | 婚姻狀況               |
| 大學或以上             |            | 學歷                 |
| 與家人同住             |            | 生宅類型               |
| FLAT A,<br>20 /F, |            | 現居地址               |
| BLOCK W           | 700000     | -                  |

13. 檢查所有申請資料,然後按「提交」。 如有更改,可按「編輯」, 到相關頁面進行更改

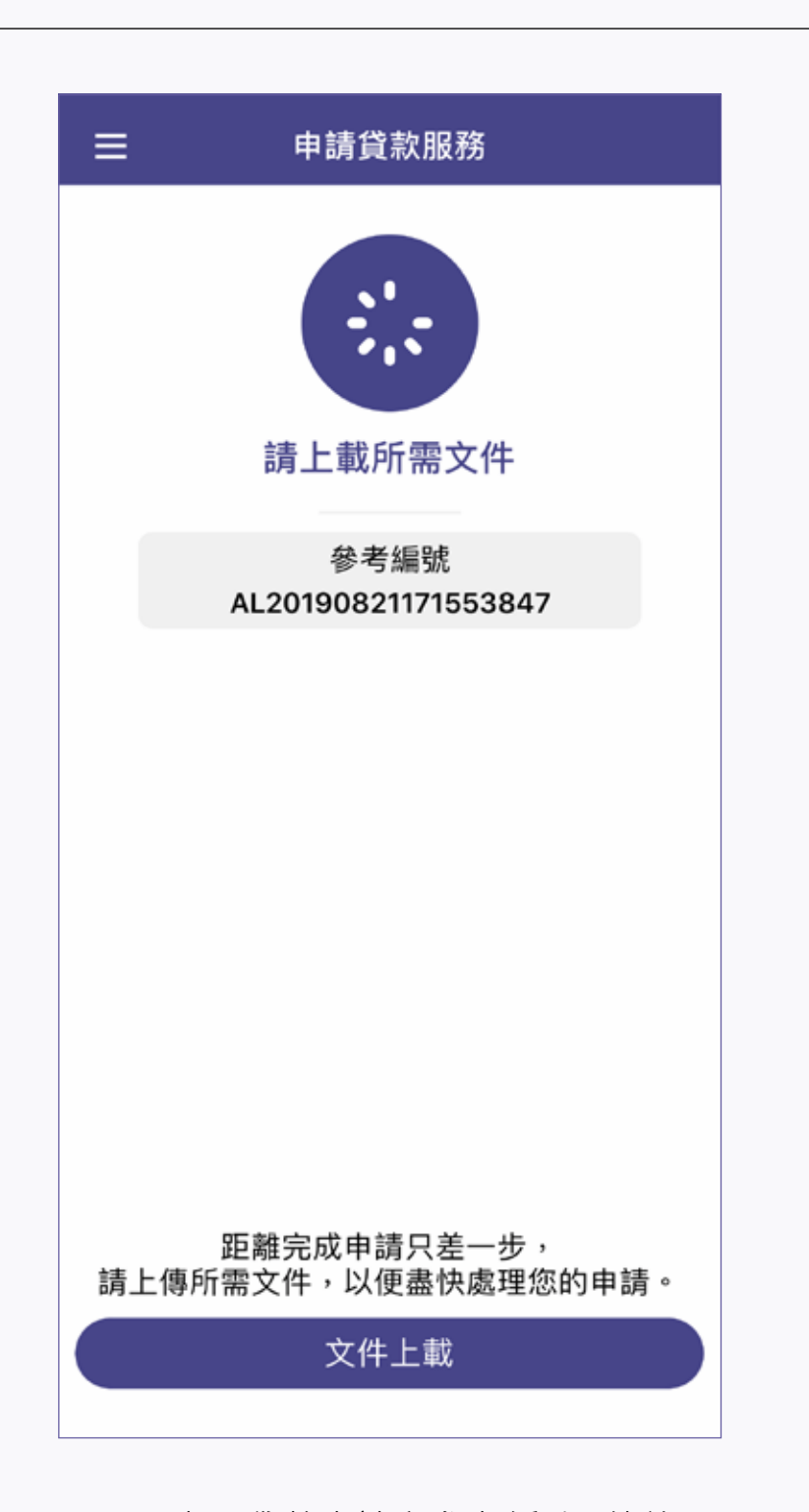

16. 查閱貸款申請之參考編號,然後 按「文件上載」。貸款申請之參考編號將 同時發送到已登記的手機號碼作記錄

| ←                    | 申請貸                   | 款服務             |              | ×        |
|----------------------|-----------------------|-----------------|--------------|----------|
|                      |                       |                 | TOWER        | A,       |
|                      |                       | NI              | Mira Plac    | e,       |
|                      |                       | IN:             | A CLIA TO    | ia,      |
| -                    |                       | ISIN            | A SHA 15     | UI       |
| 公司電話                 |                       |                 | 233982       | 72       |
| 在職年期                 |                       | 3               | 2年,0個        | 月        |
| 貸款指示                 | -2                    | <u>}</u>        |              |          |
| 申請打                  |                       |                 | 貸            | 款        |
|                      | 確認將驗證碼到               | 送到此手提           | 電 _          | _        |
| 欲借1                  | 詰號碼:98                | 8765432?        | 0            | 00       |
|                      |                       |                 |              |          |
| ]] 款)                | 取消                    | 確定              | 個            | 月        |
| tt uk                |                       |                 |              |          |
| 其他                   |                       |                 | Alei         |          |
| 第三方参                 | 與                     |                 |              | 否        |
| 本人不欲(<br>限公司發)<br>道: | 收取AEON信貸財<br>出的任何宣傳物品 | 務(亞洲)有<br>.或訊息渠 | 直銷郵(<br>電子推廣 | 牛,<br>郵件 |
| 與AEON                | 董事/員工的關係              |                 |              | 否        |
|                      | 提                     | 交               |              |          |

14. 系統將發出驗證碼到已登記的 手機號碼·覆核手機號碼· 然後按「確定」

| ÷               | 文件上載                           |       |
|-----------------|--------------------------------|-------|
| 請為文件排<br>AEON可能 | 白照,最多可上傳4個圖像。<br>⋮需要你提供額外文件以處理 | 您的申請。 |
| 住址証明            | 月文件                            | Ø     |
| * 最多可上作         | 專1個圖像                          |       |
| 薪金証明            | 月文件                            | đ     |
| * 最多可上倾         | 專3個圖像                          |       |
|                 |                                |       |
|                 |                                |       |
|                 |                                |       |
|                 |                                |       |
|                 |                                |       |
|                 | 175-2-                         |       |
|                 | 述父                             |       |
|                 | 稍後遞交                           |       |
|                 |                                |       |

17. 拍照上傳証明文件, 然後按「遞交」

| ÷                                                      | 申請貸款服務                                                                                                    | ×                                 |
|--------------------------------------------------------|----------------------------------------------------------------------------------------------------|-----------------------------------|
| <b>—</b><br>其他                                         | 00                                                                                                    | -                                 |
| 第三方參                                                   | 與                                                                                                    |                                   |
| 閣下是否因<br><u>簽署任何協</u>                                  | 目申請此筆貸款而與任何第三<br><u>3議</u> ?                                                                                  | 方達成或                              |
| 有                                                      |                                                                                                    |                                   |
| ✔ 無                                                    |                                                                                                    |                                   |
| *1. 第三方可避<br>問。第三方僅·<br>聯,且不包括:<br>2. 若閣下之回<br>其與閣下簽訂1 | a蓋任何個人或公司(閣下及我們除外)<br>在閣下與其已 <u>達成或簽訂任何協議</u> 的†<br>受閣下指示纯粹提供法律服務之事務行<br>覆為"有",我們或須向閣下索取此第三<br>協議之副本等資料和/或文件。 | ,如代理或顧<br>青況下有所關<br>聿師。<br>王方之詳情及 |
| 直銷推廣                                                   | E.                                                                                                    |                                   |
| 若閣下日後<br>宣傳物品或                                         | §不欲收取任何AEON或其附<br><sup>找</sup> 訊息,請在下列方格內加上                                                                   | 屬公司之<br>: ❷號。                     |
| 本人不欲收                                                  | 和AEON信貨財務(亞洲)有阿爾爾爾爾爾爾爾爾爾爾爾爾爾爾爾爾爾爾爾爾爾爾爾爾爾爾爾爾爾爾爾爾爾爾爾爾                                                           | 限公司經以                             |
|                                                        |                                                                                                    |                                   |

12. 細閱「第三方參與」、「直銷推廣」、 「與AEON的董事/員工的關係」、「聲明」· 然後按「我同意」

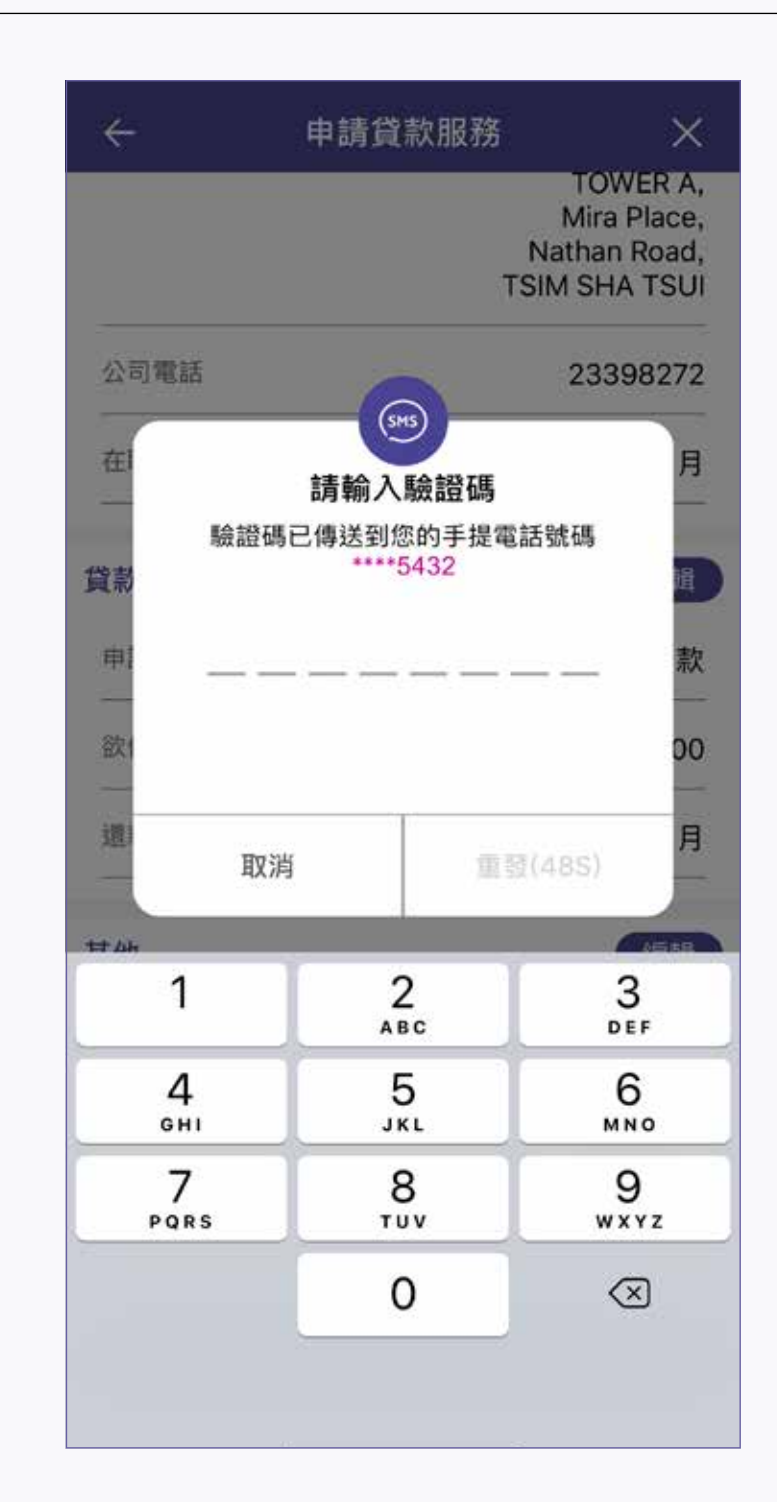

15. 收到驗證碼訊息後, 填寫8位數字的驗證碼

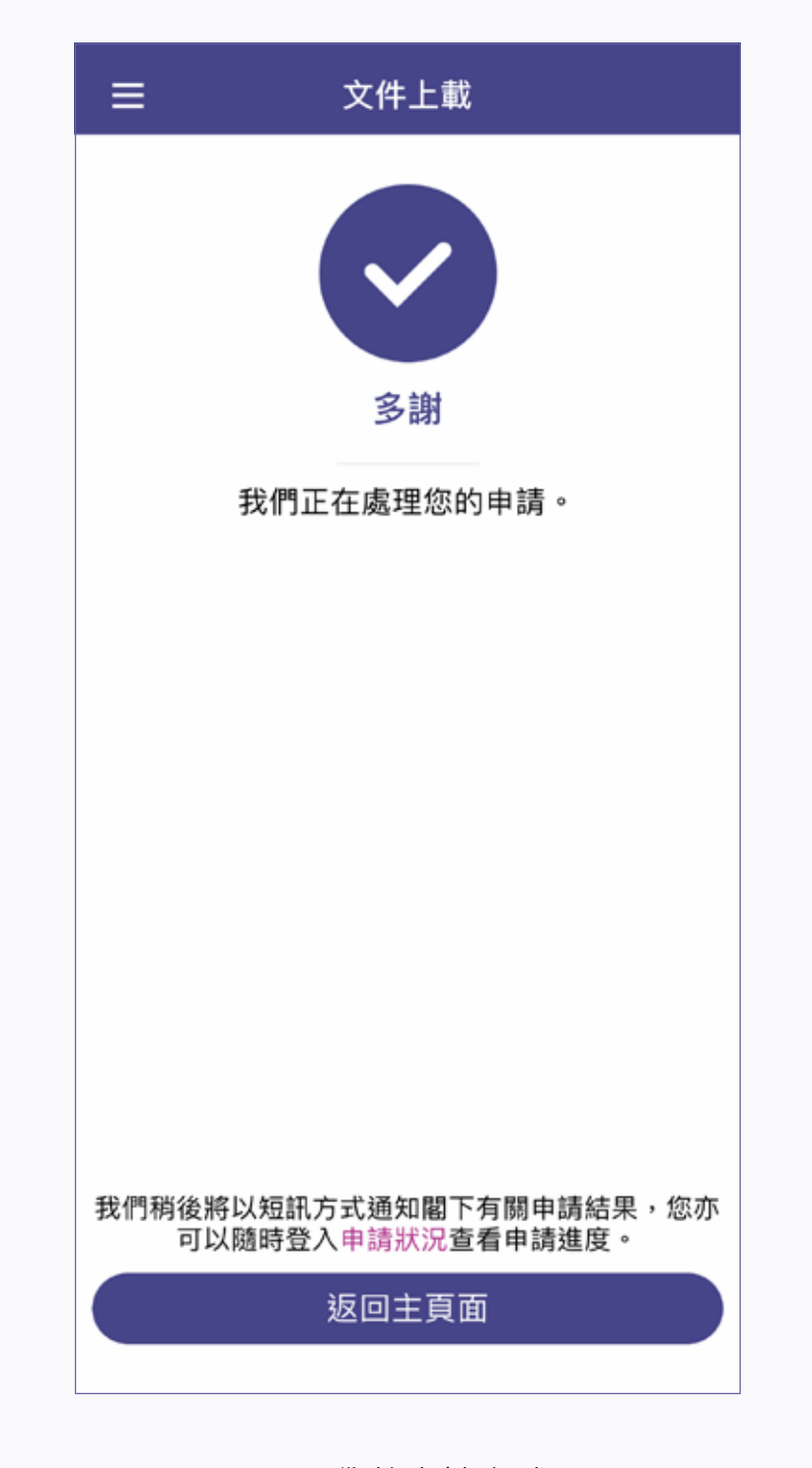

18. 貸款申請完成

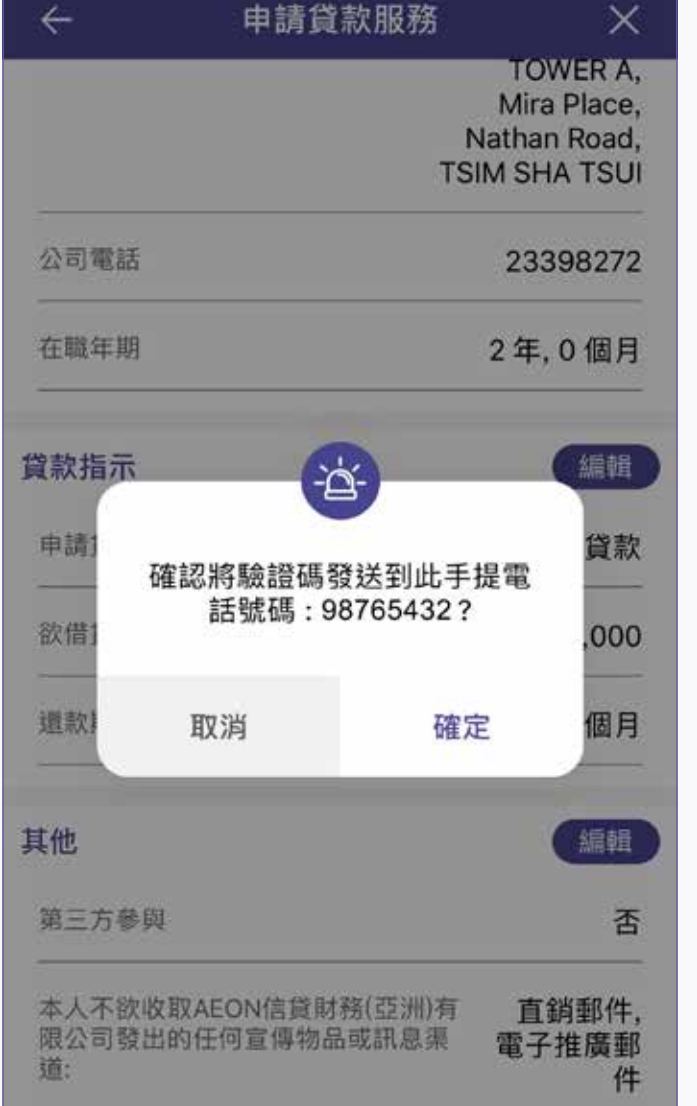

如何查詢申請狀況?

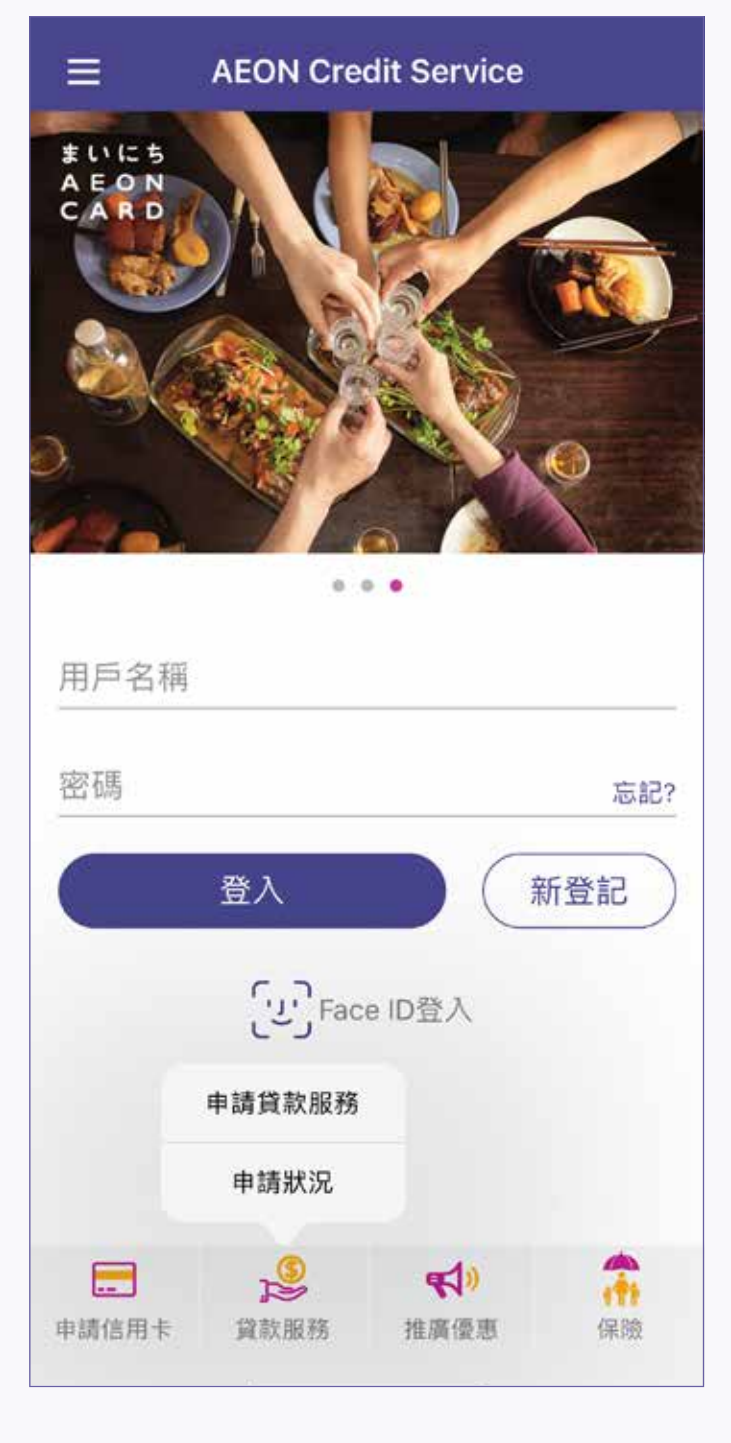

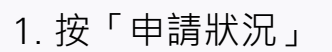

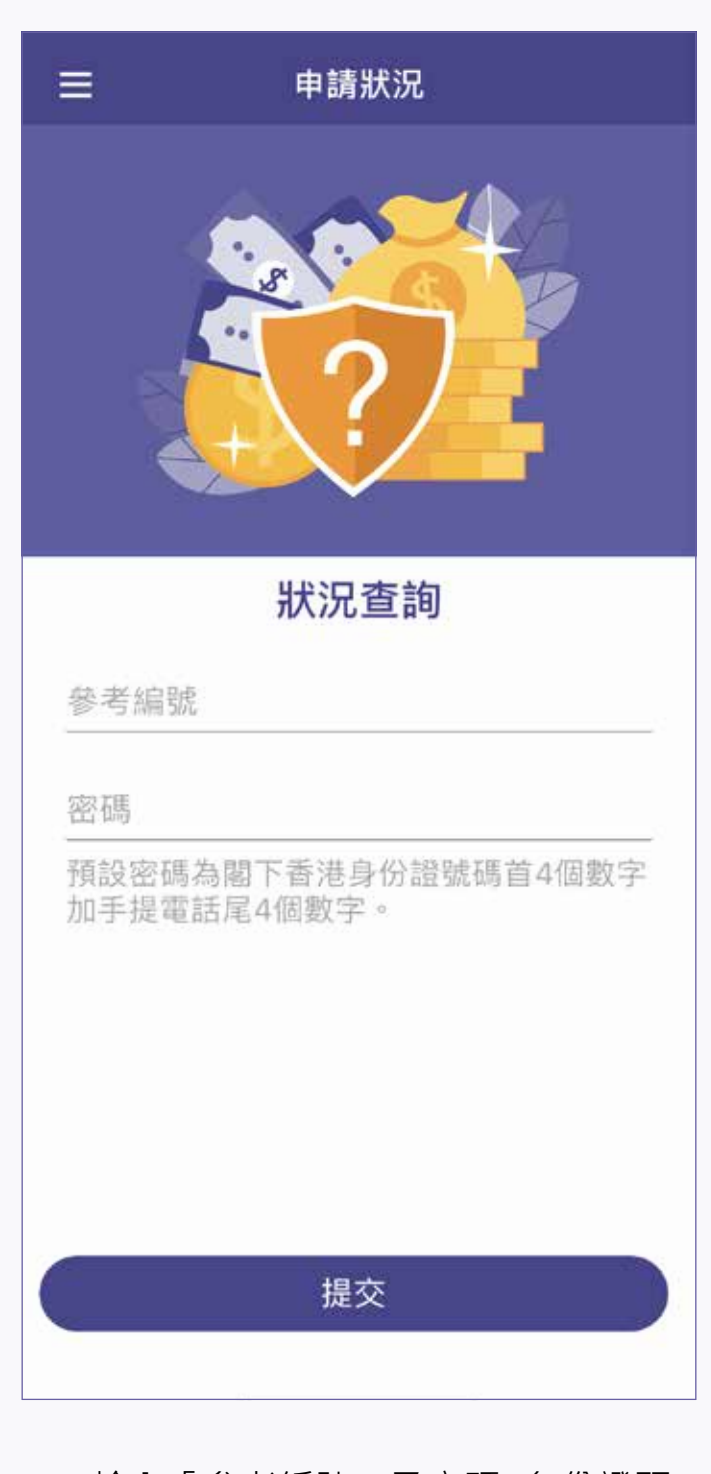

2. 輸入「參考編號」及密碼 (身份證頭 4位數字及手提電話號碼尾4位數字), 然後按「提交」

| ÷                                        | 申請狀況                                              |
|------------------------------------------|---------------------------------------------------|
| 貸款目                                      | <b>申請狀況 : 待處理</b>                                 |
| 貸款類別                                     | AEON 交稅易貸款                                        |
| 參考編號                                     | AL20190821171553847                               |
| 欲借貸款金額                                   | HK\$30,000                                        |
| 還款期                                      | 12個月                                              |
| 申請日期                                     | 21-08-2019                                        |
| 請上傳所需文件以<br>如需任何協助,請<br>10時致電AEON客<br>詢。 | 以便我們處理閣下之申請。<br>清於辦公時間早上8時至晚上<br>5戶服務熱線2895-6262查 |
|                                          | 文件上載                                              |

3. 細閱貸款批核狀況。如須提供証明文件, 可按「文件上載」

## 如何確認已批核貸款?

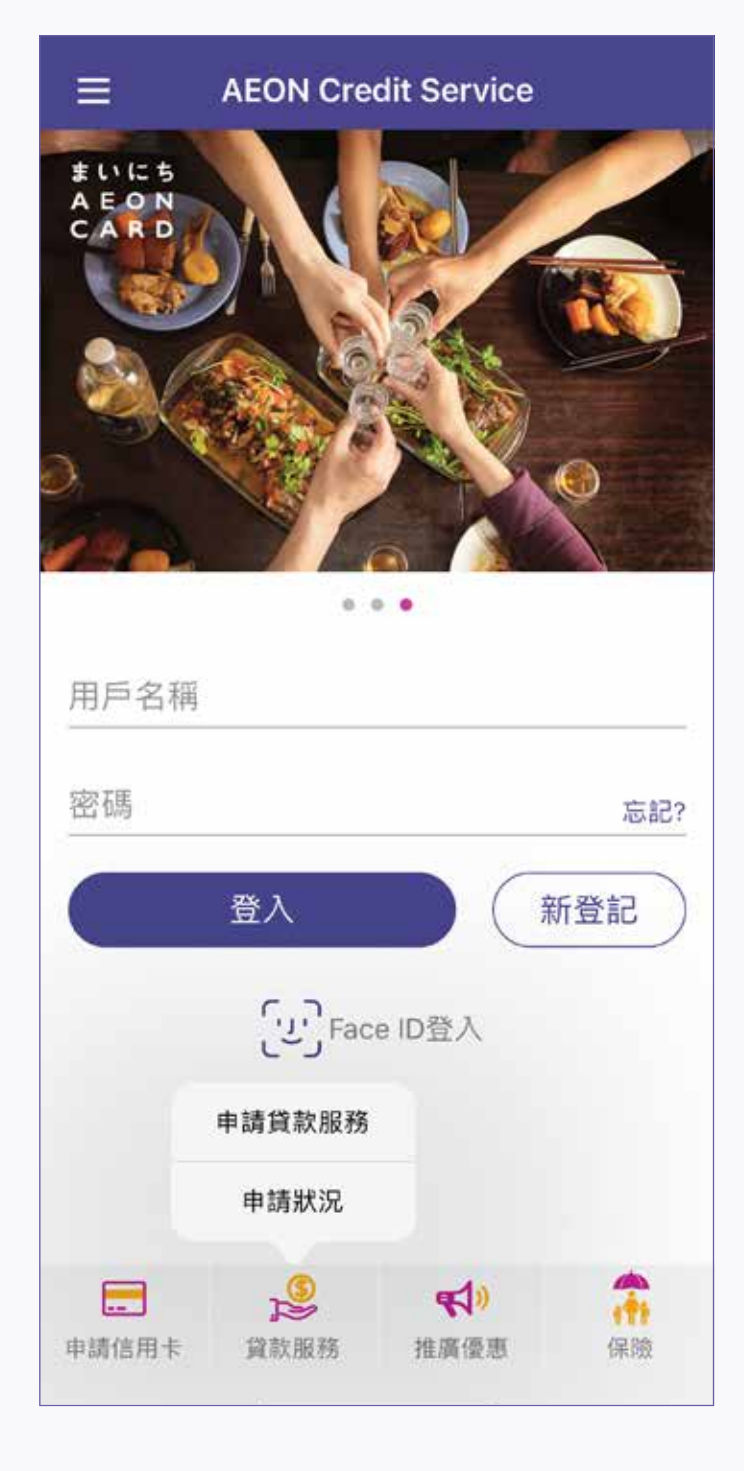

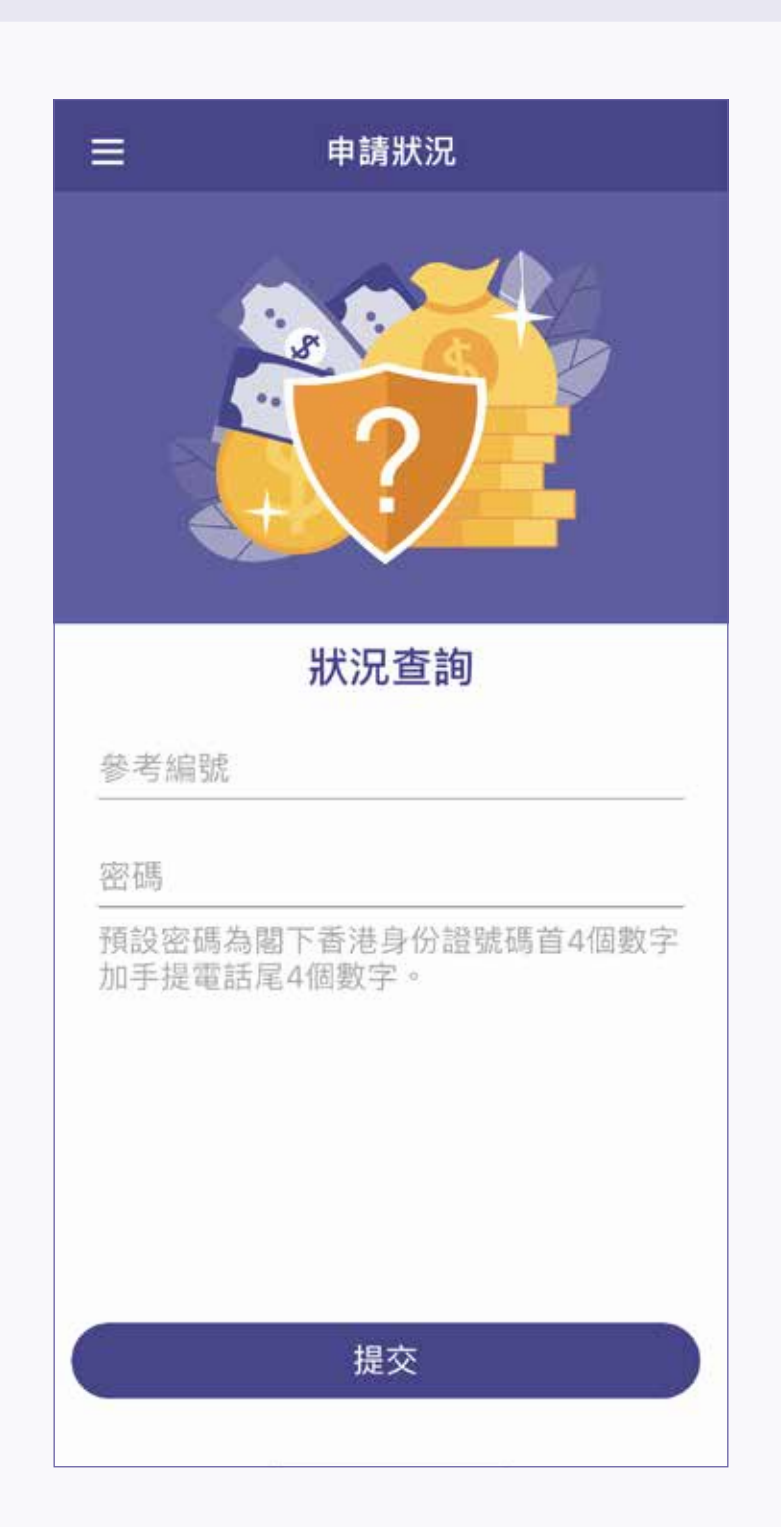

2. 輸入「參考編號」及密碼 (身份證頭 4位數字及手提電話號碼尾4位數字), 然後按「提交」

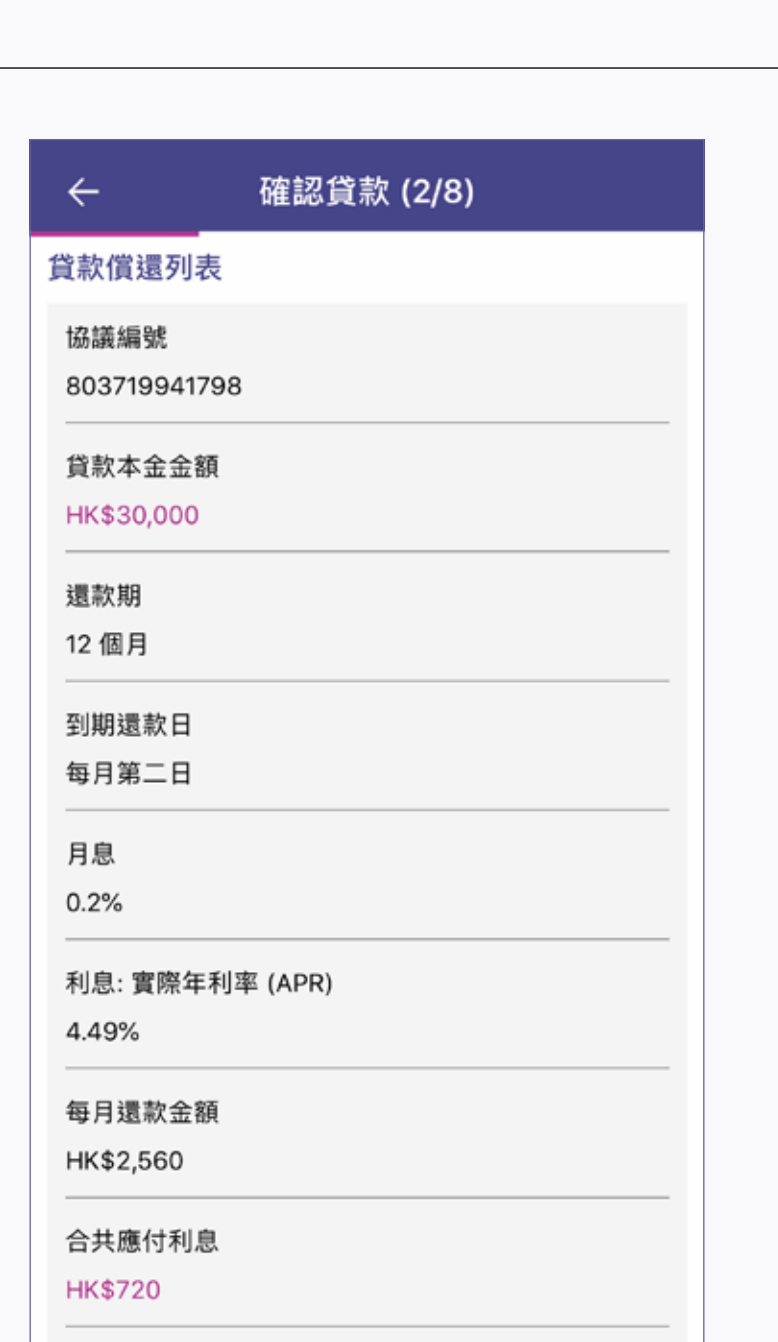

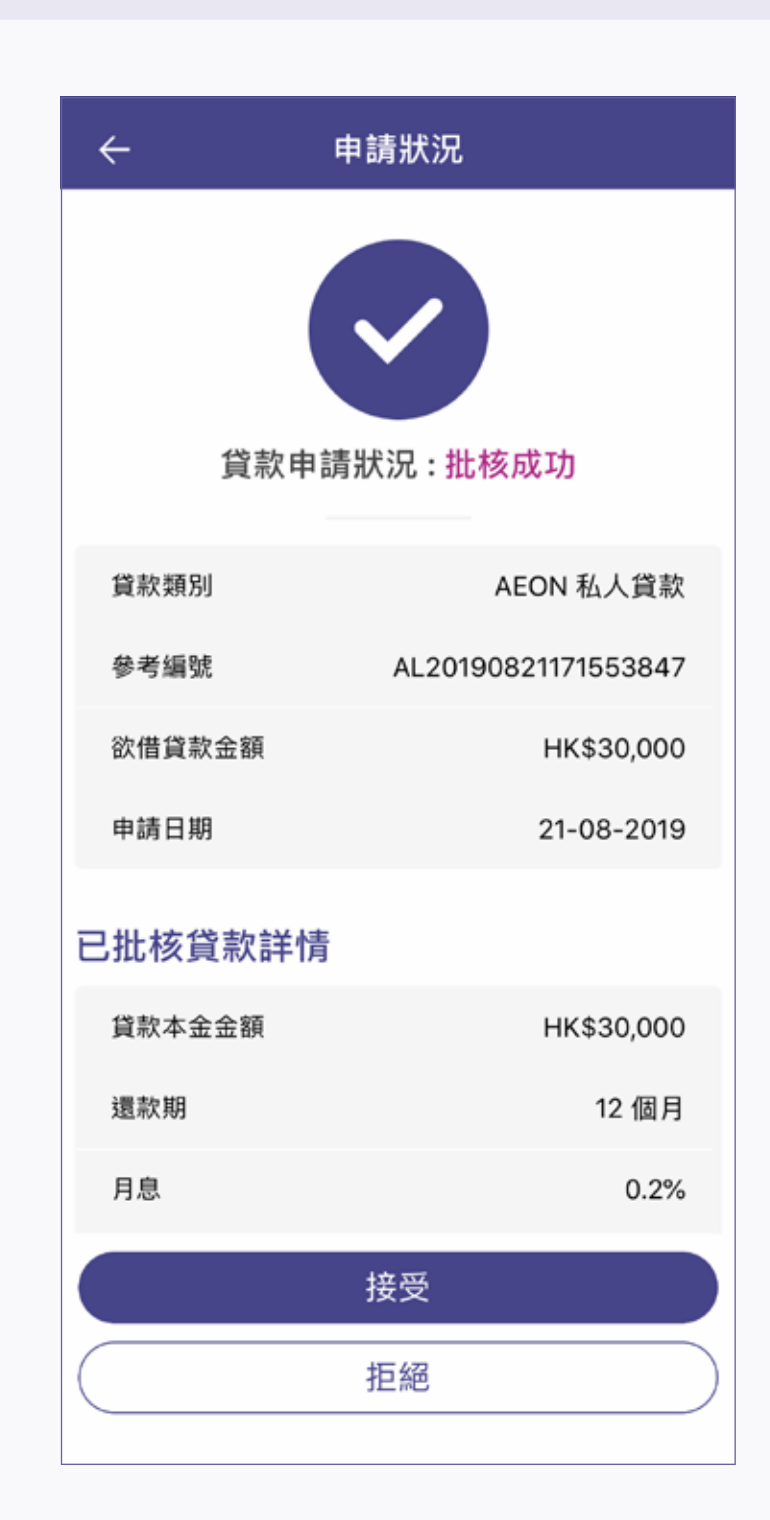

3. 細閱貸款額及詳情,如接受有關貸款額, 可按「接受」

| ÷   | 確認貸款 (3/8)          |
|-----|---------------------|
| 借貸  | [協議書條款說明(共二十三條)     |
|     | 俊坞ïFC))地和im。        |
| 18. | 貸款償還列表屬於貸款協議一部份。    |
| 19. | 貸款協議受香港法律管轄。        |
| 20. | 你簽署貸款協議代表你確認收到貸款協議  |
|     | 之正本及放債人條例之內容要點。     |
| 21. | 貸款協議內容以英文版本為準。      |
| 22. | 簽署貸款協議代表你確認收到關於個人資  |
|     | 料的通告,並同意本公司合法地使用及披  |
|     | 露你的個人資料。            |
| 23. | 本協議及相關申請、聲明、及/或其他文件 |
|     | 可以電子方式透過本公司之網站或手機應  |
|     | 用程式商議、完成、簽署及/或遞交。   |
|     |                     |
|     |                     |
|     |                     |
|     |                     |
|     |                     |
|     |                     |
|     |                     |
|     |                     |
|     |                     |
|     |                     |
|     |                     |
|     |                     |
|     | 本人明白及接受上述之說明        |
|     | 本人不明白               |

| 1. 收到貸款確認短訊後,可到「AEON都 | 諅 |
|-----------------------|---|
| 港」手機應用程式・點選「申請狀況」     | , |
| 查閱已批核的貸款額             |   |
|                       |   |

| ÷                         | 確認貸款 (1/8)                                       |
|---------------------------|--------------------------------------------------|
| 1                         | 貸款申請狀況 : <mark>批核成功</mark>                       |
| 借貸協議書                     | ŧ                                                |
| 協議編號                      |                                                  |
| 80371994                  | 1798                                             |
| 協議及貸幕                     | 欠日期                                              |
| 30日/8月                    | ]/ 2019 年                                        |
| 放債人名種                     | 爯                                                |
| AEON Cre                  | dit Service (Asia) Company Limited               |
| 放債人地均                     | Ŀ                                                |
| 20/F, Mira<br>Sha Tsui, I | Place Tower A, 132 Nathan Road Tsim<br>Kowloon   |
| 借款人名称                     | <b>5</b>                                         |
| LEE Chi N                 | an                                               |
| 香港身份調                     | 登號碼                                              |
| C668668(B                 | Ξ)                                               |
| 借款人地均                     | Ŀ                                                |
| FLAT A, 20<br>ROAD, TS    | 0 /F, BLOCK W, MIRA PLACE, NATHAN<br>IM SHA TSUI |
|                           | 下一步                                              |

4. 細閱借貸協議書,然後按「下一步」

5. 細閱貸款償還列表, 然後按「確認償還列表」

然後按「確認」

確認償還列表

6. 細閱借貸協議書條款說明, 然後按「本人明白及接受上述之說明」

總還款金額

9. 細閱貸款償付表格,填寫銀行名稱及 賬戶號碼·然後按「下一步」

提交

| ÷                                                                        | 確認貸款 (7/8)                                                                                                    | ~             | 1     |
|--------------------------------------------------------------------------|----------------------------------------------------------------------------------------------------|---------------|-------|
| <b>F</b> 接付款授                                                            | 3權書                                                                                                    | 請於下面空格簽署。     |       |
| 本款等)收之人通該現金 稱 海 (等或行)收之人通該現金 稱 海 一 6 1 1 1 1 1 1 1 1 1 1 1 1 1 1 1 1 1 1 | )現授權本人(等)之下述銀行,(根據收<br>其往來銀行及/或代理行不時給予本人<br>行之指示)自本人(等)的戶口內轉賬予上<br>人。惟每次轉賬金額不得超過以下指<br>項。<br>)同意本人(等)的銀行毋須證實該等轉<br>或沖銷通知是否已交予本人(等)。如<br>專賬而令本人(等)的戶口出現透支(或<br>之透支增加),本人(等)願共同及各別<br>四零年,本上(等)明白末上(等)语女性 | 注意: 此簽名亦將置於合約 | 和其他表格 |
| 銀行賬戶號                                                                    | 影碼                                                                                                    |               |       |
| 馬戶持有人<br>LEE Chi N                                                       | <a>A稱</a>                                                                                                    |               |       |
| 附註:<br>1) 如台<br>最高者深<br>2) 請保<br>賬戶所發<br>3) 在債                           | 端付款之數額每次可能不同,則請將<br>定為每次付款之最高限額。<br>證貴戶在此授權書內之簽名,與銀行<br>簽者完全相同。<br>務人之參考欄內,請將貴戶與受款一                                                                                                    |               |       |

10. 細閱直接付款授權書,然後按「確認」

理解之確認·然後按「確認」

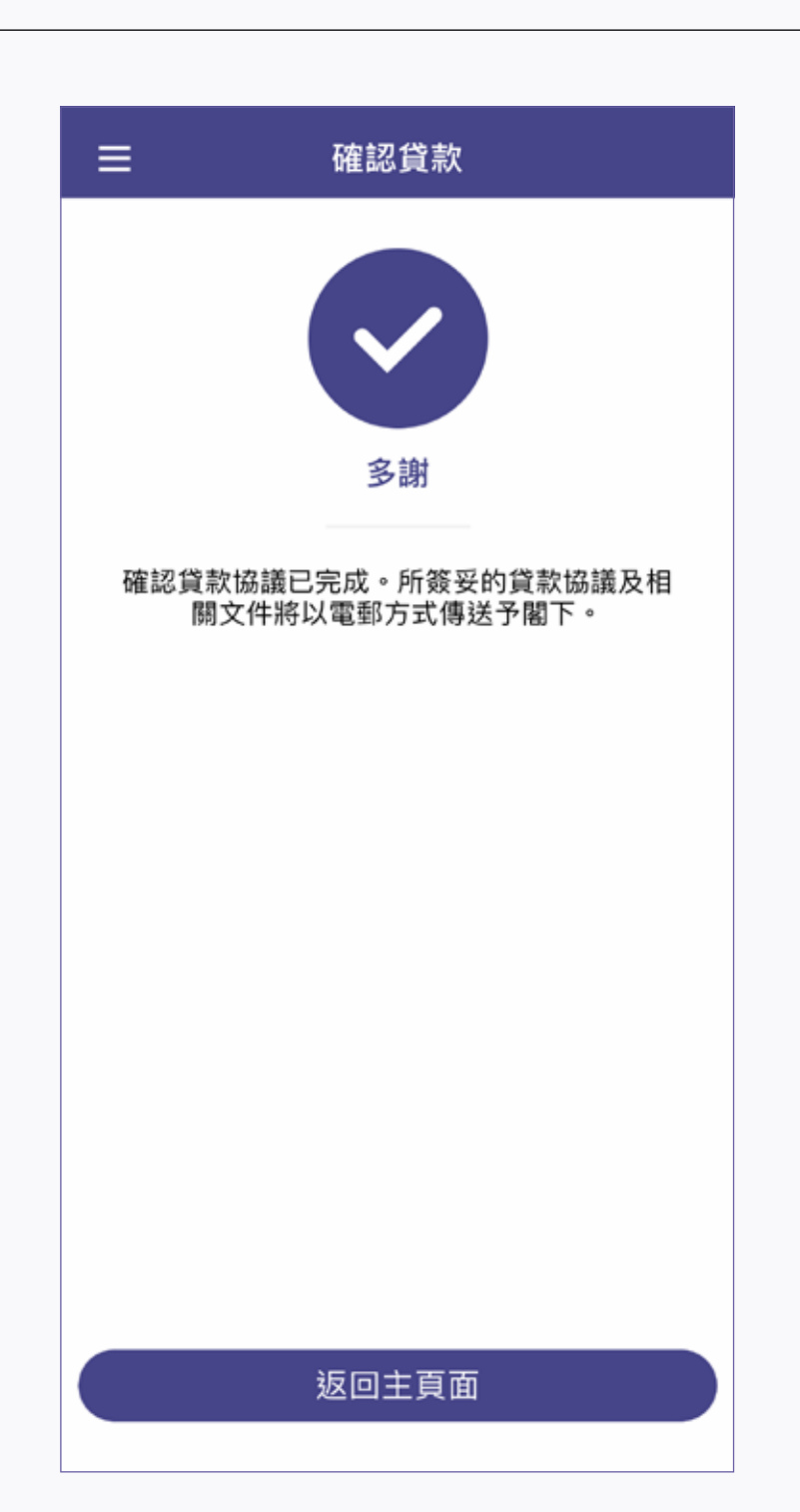

12. 完成貸款確認後, 貸款協議書將以電郵方式傳送予閣下 備註:

貸款確認後,一般情況下貸款金額可經「轉數快」24x7即時存入指定銀行,惟相關銀行/ 機構或設有收款限制,實際入賬情況及時間須根據相關銀行/機構的處理和決定。AEON不 會因任何情況引致延誤而負責。

11. 於空格內簽署(此簽署將置於合約內和其他表格上),然後按「提交」

確認貸款 (8/8)